# Fra RefWorks til Mendeley

#### Adgang til Mendeley

Mendeley er et gratis, online referencehåndteringsværktøj, som gør det muligt at downloade og gemme referencer i en online database og citere dem, når du skriver dokumenter i enten Word, LibreOffice eller Latex. Når du har installeret Mendeley Desktop kan du arbejde offline.

Mendeley Desktop kan hentes her: <u>https://www.mendeley.com/download-desktop/</u>

Hvis du ønsker adgang via ESA, skal du kontakte IT-support itsupport@rn.dk og bede om at blive knyttet til AD gruppen: ESA\_Apps\_MendeleyDesktop

#### Før du flytter indhold

- Færdiggør igangværende dokumenter, hvori du henviser til referencer i din RefWorks konto, inden du flytter referencerne til Mendeley.
- Installér Mendeley Desktop på din computer.
- Ryd op i dine referencer i RefWorks
- Gem dine evt. vedhæftede pdf-filer i RefWorks på dit personlige netværksdrev.
- Overvej, hvordan du vil eksportere dine referencer:
  - flyt alle referencer i din RefWorks database til Mendeley eller
  - flyt indhold fra mapper i RefWorks til mapper i Mendeley

Det, du flytter, er kun referencerne. Vedhæftede pdf-filer kommer ikke med. Hvis du ønsker at få dine pdffiler med over i Mendeley, er du nødt til at vedhæfte dem på de enkelte referencer efterfølgende (dragand-drop).

Har du anvendt brugerdefinerede felter i RefWorks (Personal Notes eller User Fields), bliver data heri ikke overført i en eksport af dine referencer. Hvis felterne skal bibeholdes, skal du kopiere indholdet fra det enkelte felt og sætte det ind i et egnet felt i Mendeley.

## Medicinsk Bibliotek Aalborg Universitetshospital Oktober 2018

# Flyt alle referencer i din RefWorks database til Mendeley

Brug denne metode, hvis du:

- ikke har grupperet dine referencer i mapper i RefWorks eller
- ikke ønsker at bibeholde en evt. mappestruktur

1. Åbn RefWorks --> vælg View --> All References

2. Kør musen/markøren henover References og vælg Export

| 🕓 Re               | fWo          | rks             |             |         |        |                           |
|--------------------|--------------|-----------------|-------------|---------|--------|---------------------------|
| References         | View         | Search          | Bibliograp  | hy      | Tools  | Help                      |
| OAdd New<br>Import | Cro          | eate Bibliograj | phy 🔘 N     | lew Ref | erence |                           |
| Refere             | All Ref      | erences<br>0    | rganize & S | hare F  | older  | s                         |
| Re<br>Selected     | eferences to | Use             |             | ø ×     |        | Sort by<br>Authors, Prima |

3. Vælg Bibliographic SoftWare (Mendeley, Reference Manager, ProCite) ved Select an Export Format --> klik på Export Refrerences

| Export References                                                                                                    | X |
|----------------------------------------------------------------------------------------------------|---|
| References to Include From All References: O Selected (0) O Page (100) All in List (1393)<br>You can select a different folder from the folder area to the right of this window. |   |
| Select an Export Format Bibliographic Software (EndNote,Reference Manager,ProCite)                                                                                               |   |
| Need Help exporting references?                                                                                                    |   |
| Export References                                                                                                    | > |

4. Din fil med eksporterede referencer vil enten blive vist som en tekst i browseren eller du vil få mulighed for at gemme selve filen på computeren. Det afhænger af din browser. Får du vist dine referencer i

## Medicinsk Bibliotek Aalborg Universitetshospital Oktober 2018

browseren, skal du gemme teksten som en .txt fil. Det kan du f.eks. gøre ved at højreklikke i browservinduet og vælge Gem som/Save as

#### 5. Åbn Mendeley og vælg File --> Import --> RIS Research Informations System \*.ris

| Alemanno, S.A.: Niles, S.A.:                                              | Using computers t | o reduce medication misuse of |        | 2004 66             | eriatric nurs          | ina ita      |      |          |    |
|---------------------------------------------------------------------------|-------------------|-------------------------------|--------|---------------------|------------------------|--------------|------|----------|----|
| Add Files                                                                 |                   |                               |        |                     |                        |              |      |          | 83 |
| Skrivebord >                                                              |                   |                               |        |                     | <b>▼ <sup>4</sup>7</b> | Søg i Skrive | bord |          | ٩  |
| Organiser 🔻 Ny mappe                                                      |                   |                               |        |                     |                        |              |      |          | ?  |
| <ul> <li>▷ 🚅 Kontor (\\aas.its.</li> <li>▷ 🚅 System (\\aas.its</li> </ul> | Genvej<br>1,36 KB |                               | Tel 17 | kstdokument<br>byte |                        |              |      |          |    |
| Filnavn:                                                                  | 1SSTKOL-RefList   |                               |        |                     | - 1                    | ext (*.txt)  |      |          | •  |
|                                                                           |                   |                               |        |                     |                        | Åbn          |      | Annuller |    |
|                                                                           |                   |                               |        |                     |                        |              |      |          |    |

Ved **Add Files – Filnavn** vælg Fext (\*.tx) navigér frem til den .txt fil, du netop har gemt på din computer og vælg Åbn.

6. Dine referencer er nu overført til Mendeley og ligger i **All Documents** + i den midlertidige mappe **Recently Added** 

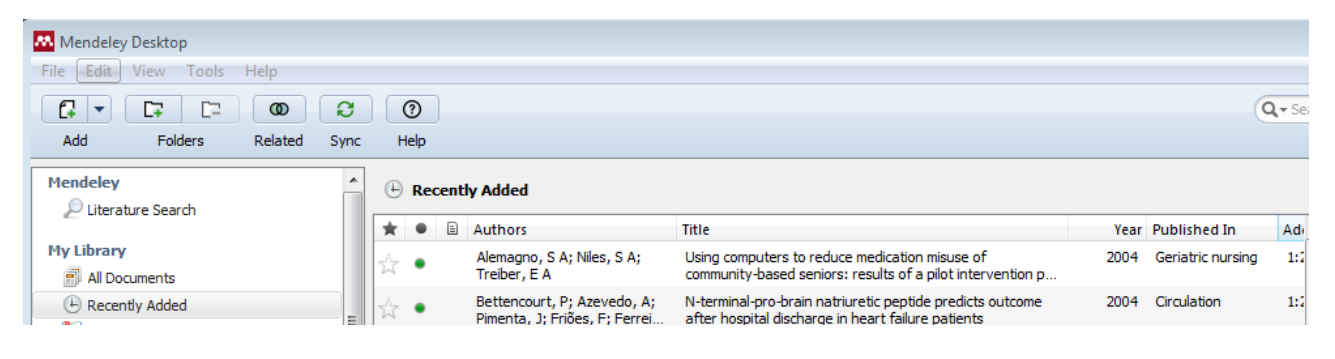

## 2. Flyt indhold fra mapper i RefWorks til mapper i Mendeley

Brug denne metode, hvis du ønsker at bibeholde den mappestruktur, som du har anvendt i din RefWorks database.

1. Åbn RefWorks og vælg den mappe, du ønsker at eksportere indhold fra (f.eks. fra mappevisningen i højre side)

| S RefWorks                                                                                                    | Aalborg Hospital<br>Welcome, Conni Skrubbeltrang. |
|----------------------------------------------------------------------------------------------------|---------------------------------------------------|
| References View Search Bibliography Tools Help Search Your Database                                                                                 | 🔏 🔍 Search                                        |
| Rew Folder Create Bibliography ONew Reference                                                                                                    | Announcements                                     |
|                                                                                                    | Resources                                         |
|                                                                                                    | Support Center<br>Webinars                        |
| References Organize & Share Folders                                                                                                    | 🖬 🖻                                               |
| References to Use     Sort by     Change View       Selected     Page     All in List     All in List     All in List     Sort by     Standard View | Folders                                           |
| Ref ID         2929         Journal Article Reference 1 of 100         ★ < } <                                                                      | 🚖 My List                                         |
| Title Interval versus continuous training in lung transplant candidates: A randomized trial.                                                        | Not In Folder (0)                                 |
| Source Journal of Cardiopulmonary Rehabilitation and Prevention, 2012, 32, 6, 422, Lippincott Williams and Wilkins                                  | Last Imported (43)                                |
| Folders 01 Guidelines:                                                                                                    | 01 Guidelines (100)                               |
|                                                                                                    | 02 Systemtic Reviews (543                         |
| Ref ID 2850 Journal Article Reference 2 of 100 (3 ≥ 2 ≤ 1) (3 ≤ 2 ≤ 2 ≤ 2 ≤ 2 ≤ 2 ≤ 2 ≤ 2 ≤ 2 ≤ 2 ≤                                                 | 03 RCT Studies (750)                              |
|                                                                                                    |                                                   |

2. Kør musen/markøren henover References og vælg Export

| 🕓 Ref                        | Wo           | rks                        |           |         |       |                |
|------------------------------|--------------|----------------------------|-----------|---------|-------|----------------|
| References                   | View         | Search                     | Bibliogra | phy     | Tool  | s Help         |
| OAdd New<br>Import<br>Export | All Refe     | eate Bibliograp<br>erences | ohy 🧿     | New Re  | feren | ce             |
| Referen                      | ces          | 0                          | rganize & | Share F | olde  | ers            |
| Ref                          | erences to l | Jse                        |           |         |       | Sort by        |
| Selected                     | 🔿 Page 📗     | All in List                | 0 -       |         |       | Authors, Prima |

### Medicinsk Bibliotek Aalborg Universitetshospital Oktober 2018

3. Tjek, at den mappe, du ønsker at eksportere indhold fra er vist ved References to Include From, og at **All in List** er markeret

4. Vælg Bibliographic SoftWare (Mendeley, Reference Manager, ProCite) ved Select an Export Format --> klik på Export Refrerences

| Export References                                                                         | x  |
|-------------------------------------------------------------------------------------------|----|
| References to Include From <b>3 RCT Studies</b> Selected (0) Page (100) All in List (750) |    |
| Select an Export Format Sibliographic Software (EndNote,Reference Manager,ProCite)        |    |
| Need Help exporting references?                                                           |    |
| Export References                                                                         | 1. |

5. Din fil med eksporterede referencer vil enten blive vist som en tekst i browseren eller du vil få mulighed for at gemme selve filen på computeren. Det afhænger af din browser. Får du vist dine referencer i browseren, skal du gemme teksten som en .txt fil. Det kan du f.eks. gøre ved at højreklikke i browservinduet og vælge **Gem som/Save as** 

6. Åbn Mendeley og vælg File --> Import --> RIS Research Informations System \*.ris

| Alemadoo, S.A.: Niles, S.A.:                                                 | using computers to reduce | medication misuse of | · | 2004 G                   | eriatric nur             | sina itu     |              |          |    |
|------------------------------------------------------------------------------|---------------------------|----------------------|---|--------------------------|--------------------------|--------------|--------------|----------|----|
| 👭 Add Files                                                                  |                           |                      |   |                          |                          |              |              |          | 23 |
| Skrivebord                                                                   |                           |                      |   |                          | <b>▼ </b> <sup>4</sup> 7 | Søg i Skrive | bord         |          | ٩  |
| Organiser 🔻 Ny mappe                                                         |                           |                      |   |                          |                          |              | iii =-<br>11 | •        | 0  |
| <ul> <li>▶ ♀ Kontor (\\aas.its.</li> <li>▶ ♀ System (\\aas.its. ▼</li> </ul> | Genvej<br>1,36 KB         | -                    |   | Tekstdokument<br>17 byte |                          |              |              |          |    |
| Filnavn:                                                                     | 1SSTKOL-RefList           |                      |   |                          | •                        | Text (*.txt) |              |          | -  |
|                                                                              |                           |                      |   |                          | l                        | Åbn          |              | Annuller |    |

Ved **Add Files – Filnavn** vælg **Text** (\*.tx) navigér frem til den .txt fil, du netop har gemt på din computer og vælg Åbn.

7. Dine referencer er nu overført til Mendeley og ligger i **All References** + i den midlertidige mappe **Imported References.** 

| Mendeley Desktop        |          |                                                              |                                                                                                    |      |                   |                 |
|-------------------------|----------|--------------------------------------------------------------|----------------------------------------------------------------------------------------------------|------|-------------------|-----------------|
| Add Folders Related Syn | nc Help  |                                                              |                                                                                                    |      | (                 | <b>Q, →</b> Sei |
| Mendeley                | • Recent | ly Added                                                     |                                                                                                    |      |                   |                 |
| a                       | * • 🖻    | Authors                                                      | Title                                                                                                    | Year | Published In      | Adı             |
| My Library              | ☆ •      | Alemagno, S A; Niles, S A;<br>Treiber, E A                   | Using computers to reduce medication misuse of<br>community-based seniors: results of a pilot intervention p    | 2004 | Geriatric nursing | 1:2             |
| Recently Added          | ± •      | Bettencourt, P; Azevedo, A;<br>Pimenta, J; Friões, F; Ferrei | N-terminal-pro-brain natriuretic peptide predicts outcome<br>after hospital discharge in heart failure patients | 2004 | Circulation       | 1:2             |

For at overføre referencerne til en lignende mappe i Mendeley, skal du oprette en mappe.

8. Højreklik på Create Folder i Mendeley og vælg New Folder eller New Group . Navngiv folderen/gruppen.

| Mendeley            | * |
|---------------------|---|
| 🔎 Literature Search |   |
| My Library          |   |
| All Documents       |   |
| 🕒 Recently Added    |   |
| 🕕 Recently Read     | = |
| 🚖 Favorites         |   |
| 🔞 Needs Review      |   |
| 🙎 My Publications   |   |
| 🖃 Unsorted          |   |
| 🕕 Conni             |   |
| 🕕 KOL               |   |
| Research Libranian  |   |
| Create Folder       |   |
|                     |   |

9. Gå til den midlertidige mappe **Recently Added**, markér alle referencer heri (Ctrl+A (Command+A på Mac)) og drag/drop referencerne ind i den netop oprettede mappe/gruppe.

10. Gennemfør trin 1-9 for alle de mapper, du har i RefWorks.

MEDICINSK BIBLIOTEK, AALBORG UNIVERSITETSHOSPITAL 97 66 62 96 www.rn.dk/medbib medbib@rn.dk